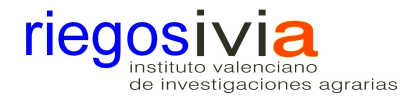

## PORTAL DE RIEGOS INSTITUTO VALENCIANO DE INVESTIGACIONES AGRARIAS

## DAR DE ALTA A NUESTRAS PARCELAS y CÁLCULO DE NECESIDADES DE RIEGO

Para dar de alta nuestras parcelas debemos estar previamente registrados como usuario de la web y acceder a la misma con nuestros datos, entrando a través de "acceso al área personal".

| rie<br>instituto<br>de inves                                     | yosivia<br>valenciano<br>tigaciones agrarias                                  | <b>×</b> J                                | II a                                                                                                    |                     |                      | GENERAL<br>Constituent d'Age<br>Buscar | INAMO SIYAL 65<br>ITAT VALENCIANA<br>Icultura, pesca, alimentació i algua |
|------------------------------------------------------------------|-------------------------------------------------------------------------------|-------------------------------------------|----------------------------------------------------------------------------------------------------|---------------------|----------------------|----------------------------------------|---------------------------------------------------------------------------|
| Inicio                                                           | Investigación y tra                                                           | nsferencia                                | Red SIAR                                                                                                    | Meteorología        | Necesidades de riego | Servicios                              | Noticias y avisos                                                         |
| N                                                                |                                                                               | Bienvenido al<br>Login de acce<br>Clave:* | área personal de la personal de la personal de la personal de la personal de la personal de la personal de la p | ágina web del IVIA. |                      |                                        |                                                                           |
| 1. Datos r<br>2. Meteon<br>3. Necesi<br>4. Servici<br>5. Red Si/ | INTOS MAS VISITADOS<br>neteorológicos<br>ología<br>dades de riego<br>os<br>4R |                                           |                                                                                                    |                     |                      |                                        |                                                                           |

Una vez accedido nos aparecerán unas opciones en la columna de la izquierda:

| instituto<br>de invest                                                      | yosivia<br>valenciano<br>igaciones agrarias                                  | 20          | 1                                                                  |                                                         |                                    | CONSELLERA D'AGE<br>BUSCAY | unnancipita; es<br>ITAT VALENCIANA<br>cuitura, pesca, alumitificado i anglas<br>Q |
|-----------------------------------------------------------------------------|------------------------------------------------------------------------------|-------------|--------------------------------------------------------------------|---------------------------------------------------------|------------------------------------|----------------------------|-----------------------------------------------------------------------------------|
| Inicio                                                                      | Investigación y tra                                                          | insferencia | Red SIAR                                                           | Meteorología                                            | Necesidades de riego               | Servicios                  | Noticias y avisos                                                                 |
| Gestión de<br>Estaciones                                                    | Sestión de parcelas<br>Estaciones preferentes                                |             | AL ÁREA PERSONA<br>área personal de la p<br>cediendo a la página v | L<br>ágina web del IVIA.<br>web con las credenciales de | el usuario 'novato'. [Desconectar] | Ŋ Bienvenido 'novato       | Acceda a su àrea personal                                                         |
| LEME<br>1. Datos n<br>2. Meteory<br>3. Necesia<br>4. Servicia<br>5. Red SIA | NTOS MÁS VISITADOS<br>neteorológicos<br>ología<br>tades de riego<br>os<br>vs |             |                                                                    |                                                         |                                    |                            |                                                                                   |

Una vez dentro de la web como usuarios, hacemos clic sobre gestión de parcelas, y desde la pantalla que nos aparecerá vamos dando de alta tantas parcelas distintas como tengamos.

| Identificador             | ÷ | Estado 🜲 | Cultivo 🜩 | Grupo<br>de<br>cultivo | Variedad≑ | Propietario 🜩 | Actualizado | ¢ | Operaciones |
|---------------------------|---|----------|-----------|------------------------|-----------|---------------|-------------|---|-------------|
| No hay parcelas definidas |   |          |           |                        |           |               |             |   |             |
| 🚵 Nueva parcela           |   |          |           |                        |           |               |             |   |             |

Haciendo clic sobre nueva parcela, nos aparecerá una nueva pantalla en la que deberemos ir rellenando los distintos campos que nos sean pedidos y con los que tendremos caracterizada a la parcela.

| EDITAR PARCELA                          |                               |                       |               |                     |                     |                 |  |  |  |  |  |  |  |
|-----------------------------------------|-------------------------------|-----------------------|---------------|---------------------|---------------------|-----------------|--|--|--|--|--|--|--|
| OPCIONES DE LA PARCELA                  |                               |                       |               |                     |                     |                 |  |  |  |  |  |  |  |
| Identificacion*                         | Taronger Navel                |                       |               |                     |                     |                 |  |  |  |  |  |  |  |
| Estado                                  | Activa                        | Activa                |               |                     |                     |                 |  |  |  |  |  |  |  |
| Cultivo*                                | Naranjo                       | laranjo 🔶             |               |                     |                     |                 |  |  |  |  |  |  |  |
| Variedad                                | Navel                         |                       |               |                     |                     |                 |  |  |  |  |  |  |  |
| Propietario*                            | Novato                        |                       |               |                     |                     |                 |  |  |  |  |  |  |  |
| Recomendaciones                         | ones 🗹 Enviar recomendaciones |                       |               |                     |                     |                 |  |  |  |  |  |  |  |
| Email recomendaciones* novato@gmail.com |                               |                       |               |                     |                     |                 |  |  |  |  |  |  |  |
| Día de envío de recomendaciones*        |                               |                       |               |                     |                     |                 |  |  |  |  |  |  |  |
| ESTACIÓN METEOROLÓGIC.                  | Ą                             |                       |               |                     |                     |                 |  |  |  |  |  |  |  |
| Selección de estaciones meteorológ      | icas cercanas a l             | a parcela (máximo 3): |               |                     |                     |                 |  |  |  |  |  |  |  |
| Provincia: Valencia 🛛 💌 Reini           | ciar) Seleccionar)            |                       |               |                     |                     |                 |  |  |  |  |  |  |  |
| Estación                                | 🔶 Provincia 🜩                 | Término 🔶             | Instalación 🜲 | Fecha primer dato 🜲 | Fecha último dato 🜲 | Estado 🔶        |  |  |  |  |  |  |  |
| Moncada IMA                             | Valencia                      | Moncada               | 19/D1/1999    | 20/01/1999          | 24/01/2013          | Sin incidencias |  |  |  |  |  |  |  |
|                                         |                               |                       |               |                     |                     |                 |  |  |  |  |  |  |  |
| Diámetro de copa*                       | 4 m                           |                       |               |                     |                     |                 |  |  |  |  |  |  |  |
| Marco de plantación*                    | 5 DF* (                       | ) x 4.5 DP* ()        | = 22.5        | m²                  |                     |                 |  |  |  |  |  |  |  |
| ▲ INSTALACIÓN DE RIEGO                  |                               |                       |               |                     |                     |                 |  |  |  |  |  |  |  |
| Número de emisores por planta*          | 6 emiso                       | res/planta            |               |                     |                     |                 |  |  |  |  |  |  |  |
| Caudal unitario (Qu)*                   | 4 litros/                     | hora                  |               |                     |                     |                 |  |  |  |  |  |  |  |
| Eficiencia de la Instalación (EA) 🕕     | 85 %                          |                       |               |                     |                     |                 |  |  |  |  |  |  |  |
| Coeficiente de parcela (CP) 🔞           | %                             |                       |               |                     |                     |                 |  |  |  |  |  |  |  |
| AGUA DE RIEGO                           |                               |                       |               |                     |                     |                 |  |  |  |  |  |  |  |
| Salinidad (CE)                          | 1.2 mS/cr                     | n - dS/m              |               |                     |                     |                 |  |  |  |  |  |  |  |
|                                         | Guardar parcela               | Cancelar              |               |                     |                     |                 |  |  |  |  |  |  |  |
|                                         |                               |                       |               |                     |                     |                 |  |  |  |  |  |  |  |

Guardamos parcela y procedemos de igual manera con tantas parcelas de características diferentes tengamos.

Una vez esto, recibiremos semanalmente la información sobre necesidades de riego. No obstante, podemos acceder de manera manual a través de la pestaña de cálculo de necesidades de riego de la web.

| Cálculo de necesidades de riego<br>Programación anual orientativa | Mis parcelas: |          | mis parcelas Provincia: Provincia V Estación Propia Seleccionar |        |           |               |                     |                     |                 |  |  |  |  |  |
|-------------------------------------------------------------------|---------------|----------|-----------------------------------------------------------------|--------|-----------|---------------|---------------------|---------------------|-----------------|--|--|--|--|--|
| Red de sondas                                                     |               | Estación | Solaes                                                          | ncia 🜲 | Término 🜩 | Instalación 🖨 | Fecha primer dato 🖨 | Fecha último dato 🖨 | Estado 🔶        |  |  |  |  |  |
| Cartografía                                                       |               | Agost    | Cîtricos Chulilla Pascual<br>Cîtricos VR                        | te     | Agost     | 03/12/2002    | 04/12/2002          | 24/01/2013          | Sin incidencias |  |  |  |  |  |
|                                                                   |               | Agemes   | Teofrut<br>Citricos Chulilla Pascual                            | ia     | Agemesi   | 26/11/1999    | 07/03/2001          | 24/01/2013          | Sin incidencias |  |  |  |  |  |
| ELEMENTOS MÁS VISITADOS                                           |               | Amorad   | Caqui Salinidad                                                 | te     | Amoradi   | 23/11/1999    | 24/11/1999          | 24/01/2013          | Sin incidencias |  |  |  |  |  |
| . Datos meteorológicos                                            |               | Atea     | Caqui Salinidad Carlet                                          | te     | Altea     | 30/11/1999    | 01/12/1999          | 24/01/2013          | Sin incidencias |  |  |  |  |  |
| <ol> <li>Meteorología</li> <li>Necesidades de riego</li> </ol>    |               | Benavite | Nispero Callosa<br>Cerezo Villena                               | ;ia    | Benavites | 18/11/1999    | 20/12/1999          | 24/01/2013          | Sin incidencias |  |  |  |  |  |
| . Servicios                                                       |               | Benicarl | Almendro Liria<br>Granado Elche                                 | llón   | Benicarló | 03/11/1999    | 03/11/1999          | 24/01/2013          | Sin incidencias |  |  |  |  |  |
|                                                                   |               | Benifaió | Esparrago villena<br>Pimiento Inverpadero 100%                  | ;ia    | Benifaió  | 21/10/1999    | 22/10/1999          | 24/01/2013          | Sin incidencias |  |  |  |  |  |
| FINANCIADO POR                                                    |               | Bolbaite | Zanahoria Villena18                                             | ;ia    | Bolbaite  | 07/07/2006    | 30/06/2006          | 24/01/2013          | Sin incidencias |  |  |  |  |  |
|                                                                   |               | Burriana | Zananoria Villena 12<br>Zanahoria Villena 33                    | llón   | Burriana  | 17/01/2001    | 18/01/2001          | 24/01/2013          | Sin incidencias |  |  |  |  |  |

Seleccionada la parcela nos aparecerá la siguiente pantalla, con un resumen de las características de la parcela.

## SALCULO DE NECESIDADES DE RIEGO

RESULTADOS

| Mis parcelas: Cîtricos VR                 | V Pro         | vincia: 🛛 Provincia 🕓 | Estación F      | Propia Seleccionar  |                     |                 |
|-------------------------------------------|---------------|-----------------------|-----------------|---------------------|---------------------|-----------------|
| Estación                                  | 🔶 Provincia   | 🖨 Término 🗧           | 🛊 Instalación 🖨 | Fecha primer dato 🖨 | Fecha último dato 🜲 | Estado 🔶        |
| <b>v</b> Burriana                         | Castellón     | Burriana              | 17/01/2001      | 18/01/2001          | 24/01/2013          | Sin incidencias |
| Cultivo*                                  | Naranjo       |                       | ÷               |                     |                     |                 |
| A PARCELA                                 |               |                       |                 |                     |                     |                 |
| Diámetro de copa*                         | 3.75 m        |                       |                 |                     |                     |                 |
| Marco de plantación*                      | 5 DF          | * 🕡 x 🛛 4 DP* 🤅       | ) = 20          | m²                  |                     |                 |
| ▲ INSTALACIÓN DE RIEGO                    |               |                       |                 |                     |                     |                 |
| Número de emisores por planta*            | 8 em          | sores/planta          |                 |                     |                     |                 |
| Caudal unitario (Qu)*                     | 4 litro       | s/hora                |                 |                     |                     |                 |
| Eficiencia de la Instalación (EA) 🕢       | 95 %          |                       |                 |                     |                     |                 |
| Coeficiente de parcela (CP) 🕕             | %             |                       |                 |                     |                     |                 |
|                                           |               |                       |                 |                     |                     |                 |
|                                           |               |                       |                 |                     |                     |                 |
| Saliriluau (CE)                           | Ums           | icm - ds/m            |                 |                     |                     |                 |
| PARÁMETROS AUXILIARES                     |               |                       |                 |                     |                     |                 |
| Área sombreada                            | 11.04 m²      |                       |                 |                     |                     |                 |
| Porcentaje de área sombreada              | 55.20 %       |                       |                 |                     |                     |                 |
| Coeficiente de cultivo medio              | 0.647         |                       |                 |                     |                     |                 |
| Coeficiente de cultivo                    | 0.622         |                       |                 |                     |                     |                 |
| Factor de modulación de dosis de<br>riego | 100 % 1       | eórico                |                 |                     |                     |                 |
| Factor de precipitación efectiva          | 69.00 %       |                       |                 |                     |                     |                 |
| (Fpe)<br>Fracción de lavado               |               |                       |                 |                     |                     |                 |
| r raccioit de lavado                      | 76            |                       |                 |                     |                     |                 |
| CÁLCULO DE NECESIDADES                    | 6 DE RIEGO    |                       |                 |                     |                     |                 |
| Período de cálculo*                       | 18/01/2013    | - 24/01/2013          |                 |                     |                     |                 |
| Utilizar precipitación                    | 🗹 Si          | _                     |                 |                     |                     |                 |
| Realizar cálculo                          | Calcular Rein | ciar                  |                 |                     |                     |                 |
|                                           |               |                       |                 |                     |                     |                 |

El cálculo se puede realizar bien teniendo en cuenta la precipitación o bien sin tenerla en cuenta. El resultado que se obtiene aparece en una nueva pantalla.

| Mes 🜩 | Desde 🜲    | Hasta 🜲    | ETo<br>Reg 🗣 | Días<br>con 🌩<br>datos | ETo 🖨 | Ko 🌲  | ETc 🜲 | ₽ \$ | Pu 🌩 | Pe 🌲 | Nec.<br>riego 🕈 | Nec.<br>riego 🜲<br>brutas | Factor de<br>modulación 🗢 | Litros/planta 🜲 | Horas<br>riego 🗘 |
|-------|------------|------------|--------------|------------------------|-------|-------|-------|------|------|------|-----------------|---------------------------|---------------------------|-----------------|------------------|
| 1     | 18/01/2013 | 24/01/2013 | 10.23        | 7                      | 10.23 | 0.604 | 6.18  | 1.79 | D    | D    | 6.18            | 6.5                       | 100 🚷                     | 130.07          | 04:03            |
|       | TOTALES    | 3          | 10.23        | 7                      | 10.23 | 0.604 | 6.18  | 1.79 | 0    | 0    | 6.18            | 6.5                       |                           | 130.07          | 04:03            |

Los datos ofrecidos aparecen como milímetros de agua (l/m<sup>2</sup>), como litros por planta y como horas riego.

Se ha de tener en cuenta que los cálculos se realizan en función de los datos meteorológicos de la semana anterior, por ello resulta necesario tener una previsión del tiempo atmosférico para la semana que vamos a regar, para así poder hacer la correcciones oportunas, bien al alza si se prevé por ejemplo un ascenso elevado de las temperaturas o bien a la baja si se prevé un episodio de lluvias intensas.